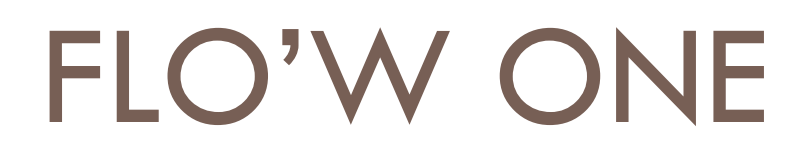

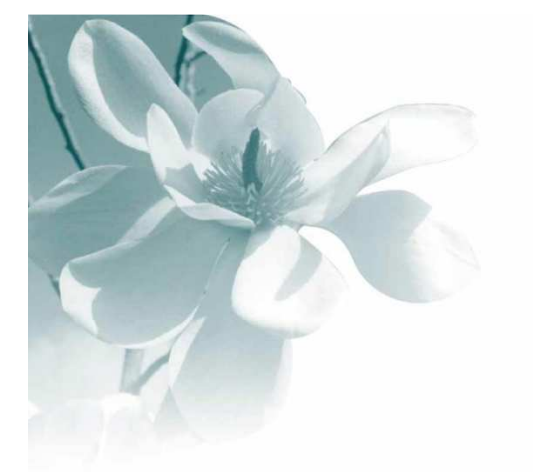

10/09/2008

Gestion des barèmes de PORT

| Auteur | Le Service Assistance Clients               |  |
|--------|---------------------------------------------|--|
|        | support@graineinfo.fr                       |  |
|        | tél : 08 92 69 20 13 - fax : 02 41 22 18 37 |  |

# 1- Création des barêmes de port

(Paramètres/gestion des barêmes de port)

Le port que vous facturerez à vos clients peut être exprimé selon :

- Le montant de la commande
- Le nombre d'articles dans la commande
- Le poids de la commande
- <u>La « base transport</u> » c'est-à-dire le nombre de rolls, de palettes, de boxs, etc.
  - Suppose le module emballage
  - Suppose que les emballages soient décrits avec des équivallences entre eux

Dans l'exemple ci-contre, pour les clients qui ont le barême de port 2, le port facturé sera de 50€ pour le premier roll, 40€ par roll pour 2 et 3 rolls, 30€ au-delà (jusqu'à 7).

| 🗐 Gestion des l  | Barèmes de Poi        | t                |           |                        |             |
|------------------|-----------------------|------------------|-----------|------------------------|-------------|
| Code :           | 2                     |                  |           |                        | ► ►I        |
| Désignation : [  | Prix au roll - Région | n*2              |           |                        |             |
|                  |                       |                  |           |                        |             |
| Type de Borne :  | Base transport        |                  | <b>•</b>  |                        |             |
| Mode de Calcul : | Automatique           |                  | 🔻 🥅 Rec   | alcul à la Facturatior | n Groupée   |
| Base Transport : | RD 😥                  |                  |           |                        |             |
| Jusqu'à          | Valeur                | Type de Valeur   |           |                        |             |
| 1                | 50                    | Montant Unitaire |           |                        |             |
| 3                | 40                    | Montant Unitaire |           |                        |             |
| ▶ 7              | 30                    | Montant Unitaire |           |                        |             |
|                  |                       |                  |           |                        |             |
|                  |                       |                  |           |                        |             |
|                  |                       |                  |           |                        | <u>∼</u> /ш |
| Créer            | Supprimer             |                  | V Valider | ्रि <u>े</u> Annuler   | Fermer      |

## 2- Fiche client et barèmes de port :

Mais certains clients peuvent avoir des conditions <u>de FRANCO particulières</u>. Ainsi le client cidessous verra le barème 2 s'appliquer pour lui, mais bénéficiera d'un franco à partir de 4 Rolls (4 RD)

| lient 4                                                                                                    | Bais Soc Jardinerie    |                                                                            | Code client - AAA                                                                      |                   |
|----------------------------------------------------------------------------------------------------|------------------------|----------------------------------------------------------------------------|----------------------------------------------------------------------------------------|-------------------|
| m 1 AU PRINTEMPS                                                                                                    | Advesse (1) Bue Jean ( | ) amien                                                                    | Téléphone 02 41 41 41 41                                                               | Portable          |
| m 2                                                                                                    | Adresse (?) Zone Com   | merciale Nord                                                              | Fax                                                                                    |                   |
| vilté 🔤 🖗                                                                                                    | CP / Ville 49000       | ANGERS                                                                     | Masquer dans les listes                                                                | Nbr réponses 31   |
| odes   Critères   Tarificati                                                                                                    | ion Facturation Livrai | son   Identification                                                       | Divers Statistiques Document                                                           | s                 |
| Pays Drigine 🔤 🤣<br>Cond. 🔤 🤣                                                                                                    |                        | <ul> <li>Frais de port</li> <li>Franco</li> <li>Dû au transp</li> </ul>    | orteur Rix au roll - Région Base tr                                                    | 4 RD &            |
|                                                                                                    |                        |                                                                            |                                                                                        |                   |
| Code étiquette 2 - Etiquette                                                                                                    | / Unité                | <ul> <li>Rempl. Taille</li> </ul>                                          | NON 😵 Non Code Pays - c                                                                | ode barre         |
| Code étiquette 2 - Etiquette                                                                                                    | √Unité                 | ▼ Rempl. Taille<br>Rempl. Variété                                          | NON & Non Code Pays - c                                                                | Ode barre         |
| Code étiquette 2 - Etiquette<br>N* étiquette 2000<br>N* étiquette 2000<br>N* étiquette 2000                                            | / Unité                | <ul> <li>Rempl. Taille</li> <li>Rempl. Variété</li> <li>N° Réf.</li> </ul> | NON & Non Code Pays - c<br>NON & Non<br>1 & codes Jardix                               | CNUF              |
| Code étiquette 2 - Etiquette<br>N° étiquette 9<br>N° étiquette<br>logistique<br>Coeff. revente<br>étiquettes                           | / Unité                | Rempl. Taile     Rempl. Variété     N° Réf.      Emballage final           | NON & Non Code Pays - c<br>NON & Non<br>1 & codes Jardix                               | ode barre<br>CNUF |
| Code étiquette 2 · Etiquette<br>N° étiquette 9<br>N° étiquette 9<br>Coeff, revente<br>étiquettes                                       | / Unité Arrondi        | Rempl. Taille     Rempl. Variété     N° Réf.      Emballage final          | NON & Non Code Pays - c<br>NON & Non<br>1 & codes Jardix<br>Emballages hétérogènes aut | otieśs: 🔽         |
| Code étiquette 2 · Etiquette<br>N* étiquette 2 · Etiquette<br>logistique 2 · Etiquette<br>logistique 2 · Etiquette<br>coeft. revente - | / Unité<br>Arrondi     | Rempl. Taille     Rempl. Variété     N* Réf.      Emballage final          | NON ∲ Non Code Pays - c<br>NON ∲ Non<br>1 ∲ codes Jardix<br>Emballages hétérogènes aut | otieśs : 🔽        |
| Code étiquette 2 · Etiquette<br>N* étiquette 9<br>N° étiquette<br>logistique<br>Coeff. revente<br>étiquettes                           | 7 Unité<br>Arrondi     | Rempl. Taile     Rempl. Variété     N* Réf.     Emballage final            | NON ∲ Non Code Pays - c<br>NON ∲ Non<br>1 ∲ Codes Jardix<br>Emballages hétérogènes aut | otieśs : 🔽        |

Le FRANCO peut aussi être exprimé en valeur (montant de la commande) ou nombre d'articles, etc.

### 3- Les équivalences :

Pour gérer des barèmes de port selon le nombre d'emballages, et si une même commande est susceptible de contenir des emballages de différents types, il faut définir des équivalences entre ces types.

Ci-dessous le paramétrage des équivalences : 1 BOX est compté comme 0,8 RD dans ces calculs de frais de port. Si la commande comporte 5 BOX et 1 RD, le barême appliqué sera celui de : 5x0,8 + 1= 5 RD.

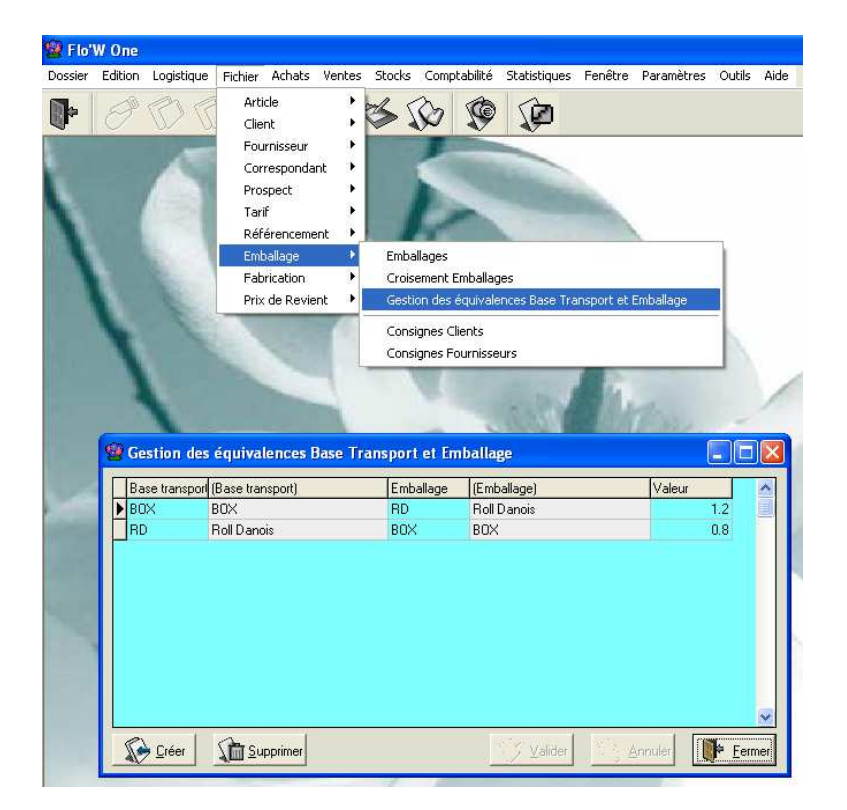

## 4- En saisie de commande :

En pied de commande, si le barême de port est renseigné, et que celui-ci est déclaré comme automatique, des frais de port se calculent :

| 🔓 Gestion de Commandes                                                            |                                                     |
|-----------------------------------------------------------------------------------|-----------------------------------------------------|
| C 04001168 8                                                                      | MPS 49000 ANGERS                                    |
| En <u>t</u> ête <u>L</u> ignes <u>P</u> ied de page L <u>og</u> istique Documents |                                                     |
| Société : 1 : Ets horticoles Flo'WOneDemo                                         | N* de Client à Facturer : 4                         |
| Remise<br>Pied de Page . ● Taux 3 % soit 17.71 €                                  | Nom 1 : AU PRINTEMPS Nom 2 :                        |
| Acompte                                                                           | Regroup, Factures : OUI 😥 Sur client de facturation |
| Pied de Page C Forfait U ≈ soit 0.00€                                             | Mode Réglement : T90 😥 par traite à 90 jours nets   |
| Facturation Calcul Auto Montant HT : 0.00 €                                       | Date Echéance : 15                                  |
| Barème de port                                                                    | Commentaire :                                       |
| Du au transporteur     Taux     Taux                                              |                                                     |
| Coût transport : Franco 2.00 ···· %                                               | Contrepartie Libellé Montant (€) Devise Montan ∧    |
| TVA Device True                                                                   |                                                     |
|                                                                                   |                                                     |
| TOTAL (€) TVA 1 (5.5 %) 572.50 31.49                                              |                                                     |
| HT : 583.95 TVA PRT (19.6 %) 11.45 2.24                                           |                                                     |
| TVA: 33.73                                                                        | NET A PAYER                                         |
| TTC: 617.68                                                                       | 617.68                                              |
|                                                                                   |                                                     |
|                                                                                   |                                                     |
|                                                                                   |                                                     |
|                                                                                   |                                                     |
|                                                                                   |                                                     |
| 🕼 Cıéer 👔 Supprimer 🖂 🔺 🕨 🕷 Imprin                                                | er 🐼 Etiquettes 📝 Valider Annuler 📭 Eermer          |

Indépendamment des barèmes, il est possible de rentrer manuellement des frais de port en renseignant la base transport (choir parmi les 4 possibilités), puis le montant ou le taux. Pour modifier ces valeurs qui seraient issues d'un calcul automatique à partir du barème de la fiche client, mettre ce barème de port à BLANC. Il est alors possible de saisir d'autres montants.

#### Pour des barèmes en nombre d'emballages :

- Le nombre d'emballages dans la commande :
  - Se pré calcule en cours de saisie :
  - Ou bien peut être saisi en pied de commande (ou modifié s'il a été pré calculé) : •
     pour faire apparaître •
  - o Voir page suivante

| FIC'W One                                                                                                    | - 8 🛛                                                                 |
|----------------------------------------------------------------------------------------------------|-----------------------------------------------------------------------|
| ssier Edition Legissique Fichier Achets Yenites Stands Comptubilité Statistiques Fenêtre Paramètres Oudis Ade                                                                                                    |                                                                       |
|                                                                                                    |                                                                       |
| Reparate d'Inératione l'emmeraistes                                                                                                    | <b>_</b>                                                              |
| Bestion de Commandes                                                                                                    | X                                                                     |
| Type C04001168 COA 4 AU PRINTEMPS 49000 ANGERS                                                                                                    |                                                                       |
| Un Entéle Ligne: Pied de page Logistique   Documents                                                                                                    |                                                                       |
| Société: 1: Et: horisoeles FloWOneDemo 🔹 🖬 de Client à Factures : 4                                                                                                    |                                                                       |
| COL PERIOR C INVE. 3 2: sot 17.7 € Non 1: 2UPRINTEMPS Non 2:                                                                                                    |                                                                       |
| Footu Accomme Regroup Factures: DLI @ Eurolent de factuation                                                                                                    |                                                                       |
| 🕐 OL Pled de Pege: 🕐 Forlak 0 % sol 00 € Mode Réglement : [*30 😰 just tote à 50 pus rets                                                                                                    |                                                                       |
| Citè Fasturator: ✓ Calcul Auto Montant HT: 0.00 € Chéance: 3                                                                                                    |                                                                       |
| Barème de port:                                                                                                    |                                                                       |
| 2 Drad karsportur - V dougant - V dougant  |                                                                       |
| Cold transport Parco Base T RD @ 40.00 ¢ Contrapatie Libellé Moniart (f) Devise Mentari A 2000                                                                                                    | nregstremen: Expédition                                               |
| Les Pix sort espinés en HT                                                                                                    | egroupement de Commandes                                              |
|                                                                                                    | eiquats                                                               |
| TOTAL (c) VIX1 2250 3149 8039                                                                                                    | onsignes                                                              |
| HT: 65250 TV4 PI 2 15.68 956 C Mede de catell : manuel                                                                                                    |                                                                       |
| TVA - 47.17 NET I Emballage @ (Emballa @ E@ Total calculé @ Total réel @ G Er                                                                                                    | nvoyer par mail                                                       |
| Y         > B1         → Bxx de 130         Y         0.6         1         Image: Second second se                                                                               | nvoyer via HerbPass                                                   |
|                                                                                                    | nvoyer via HorbPass V3                                                |
| 2                                                                                                    | alder Chi+F10                                                         |
|                                                                                                    | nnuler                                                                |
|                                                                                                    | fficher Justification du prix<br>épitializer prix de reviert compande |
|                                                                                                    | énitialiser prix de revient com ande et lignes                        |
| The second second secon | hoix des coûts de transport                                           |
| Com A Contraction of the Part of the Part  | uvrir lafiche Client                                                  |
|                                                                                                    | ste des commandes en cours                                            |
| in Admin                                                                                                    | Demo Flo'W                                                            |
| 🖌 démarrer 🔰 🙆 🖉 🚱 👘 🖓 Solain - Solw Ince 🔚 Microsoft Excel 💦 Bolie de réserction 🔤 RE: contre code - Me 🕥 Les Barêmer                                                                                                    | de port                                                               |

Sur l'exemple ci-dessus, les frais de port facturés seront de 80 € ④, car le barême 2 prévoit 40€ par RD ⑤

Ce sont ces nombres, éventuellement convertis par les équivalences, qui font le pré-calcul des frais de port à appliquer au client.

Accusé de réception de commande :

Celui-ci peut prendre en compte ces éléments :

| ΓVA         | Taux          | Total HT | Total TVA | Total TTC        | TOTAL HT :  | 6  |
|-------------|---------------|----------|-----------|------------------|-------------|----|
| 1           | 5.5 %         | 572.50   | 31.49     | 603.99           | TOTAL TVA : | 4  |
| PRI         | 19.6 %        | 80.00    | 15.68     | 95.68            | TOTAL TTC : | 69 |
| 1 6         | Box de 100    | )        | Nb        | d'articles : 219 |             |    |
| 1 1         | Roll Danois   | ;        | Poid      | is Total : 56.00 |             |    |
| otal en bas | e transport : | 2        | Por       | t: 40 €/U HT     |             |    |

Résumé des possibilités

Sans l'option 'emballages' :

Il est possible de créer des barèmes de port selon la valeur de la commande, le nombre d'articles ou le poids. Le FRANCO peut dépendre de ce tarif mais peut aussi être renseigné au niveau de chaque client.

Avec l'option emballages :

Le franco et les frais de port peuvent être exprimés en nombre de Rolls, de palettes, etc. Les valeurs calculées sont toujours modifiables en pied de commande.